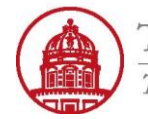

THE RESEARCH FOUNDATION The State University of New York

Contact: rftravel@rfsuny.org

Use this job aid to apply a travel advance to an expense report using iExpense.

This step is only required if there is an unapplied advance in the system tied to the traveler (regardless of the trip).

|                                                    |                                                  | 1                                      |         | Expenses                     |
|----------------------------------------------------|--------------------------------------------------|----------------------------------------|---------|------------------------------|
| Expenses Home   Expense Reports   Access Aut       | norizations   Projects and Tasks   Payments Sear | ch 🚽                                   | -       |                              |
|                                                    | General Information Cash and Other Expenses      | Expense Allocations Advances           | Review  |                              |
| Create Expense Report: Advances                    |                                                  |                                        |         |                              |
| Select an advance to apply to your expense report. |                                                  |                                        | Save    | Cancel Back Step 4 of 5 Next |
| Advances Application                               |                                                  |                                        |         |                              |
| Advance Summary                                    | 3 Ieasuii.                                       | 4 Unapplied Advance Reaso              | n       | × ×                          |
| ·····,                                             | Expenses Eligible For A                          | Application 624.60 USD                 |         |                              |
|                                                    | Advanc<br>Advance Amou<br>Updated Advanc         | e Balance<br>int Applied<br>se Balance |         |                              |
|                                                    |                                                  |                                        | Save    | Cancel Back Step 4 of 5 Next |
|                                                    | Expenses   Contact Us   Global Policy   Ho       | ome   Logout   Preferences   Diag      | nostics |                              |
| Copyright (c) 2006, Oracle. All rights reserved.   |                                                  |                                        |         | Privacy Statement            |

|   | <b>Note:</b> This step in the process will not be visible if no outstanding advance exists                                   |
|---|----------------------------------------------------------------------------------------------------|
| 2 | Indicates you are on the page to Create Expense Report: Advances                                                             |
| 3 | Click the Flashlight icon to bring up the Search and Select: Advance Number window                                           |
| 4 | If an advance will not be applied to this expense report, type the reason here. Example: Advance does not apply to this trip |

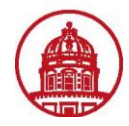

| Search and Select  | List of Values - Windows Internet        | Explorer               |                           |                    |
|--------------------|------------------------------------------|------------------------|---------------------------|--------------------|
| earch and Sele     | ct: Advance Number                       |                        |                           |                    |
|                    |                                          |                        |                           | Cance! Select      |
| Search             |                                          |                        |                           |                    |
| To find your item, | select a filter item in the pulldown lis | and enter a value in t | he text field, then selec | t the "Go" button. |
| Search By Advan    | ce Number 🔽                              | Go                     |                           |                    |
| Desults            |                                          |                        |                           |                    |
| Select Quick S     | elect Advance Number                     | Advance Date           | Advance Amount            | Advance Balance    |
|                    | Travel advance 3/1-3/4/11                | 01-Mar-2011            | 100.00 USD                | 100.00 USD         |
| About this Page    |                                          |                        |                           |                    |
| 2                  |                                          |                        |                           | Cance! Select      |
|                    |                                          |                        |                           |                    |
|                    |                                          |                        |                           |                    |
|                    |                                          |                        |                           |                    |
|                    |                                          |                        |                           |                    |
|                    |                                          |                        |                           |                    |
|                    |                                          |                        |                           |                    |
|                    |                                          |                        |                           |                    |
|                    |                                          |                        |                           |                    |
|                    |                                          |                        |                           |                    |
|                    |                                          |                        | - Tructod                 | itor 🚯 100% 💌      |

## Use one of the following procedures to select the appropriate advance.

| 1 | Select the appropriate radio button then click one of the Select buttons. OR, |
|---|-------------------------------------------------------------------------------|
|   |                                                                               |

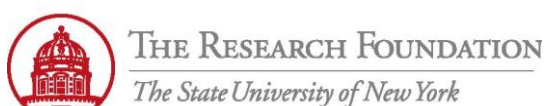

## Contact: rftravel@rfsuny.org

2

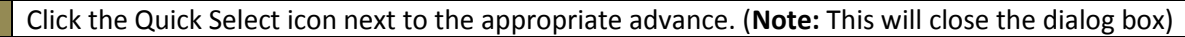

| THE RESEARCH FOUNDATION<br>The State University of New York                                                                                                    | e Reports                                                                                                    | Contact Us Global Policy Home Logout Preferences Diagnostics |
|----------------------------------------------------------------------------------------------------|----------------------------------------------------------------------------------------------------|--------------------------------------------------------------|
| Expenses Home   Expense Reports   Access Authorizations   Pro                                                                                                    | ojects and Tasks   Payments Search                                                                                                    | $\bigcirc$                                                   |
| General Infor                                                                                                    | mation Cash and Other Expenses Expense Allocations Advances Re                                                                                                    | view                                                         |
| Create Expense Report: Advances Select an advance to apply to your expense report.                                                                                                    |                                                                                                    | Save Cancel Back Step 4 of 5 Next                            |
| Advances Application<br>TIP If you do not apply an advance you must enter a reason.<br>* Indicates required field<br>* Advance Number<br>Advance Amount<br>Advance Balance<br>* Advance Amount Applied<br>100.00 USD<br>100.01 USD<br>100.01 USD | -3/4/11 I Unapplied Advance Reason                                                                                                    | 3                                                            |
| Advances Summary                                                                                                    | Expenses Eligible For Application         624.60 USD           Advance Balance         100.00 USD           Advance Amount Applied         100.00 USD           Updated Advance Balance         0.00 USD |                                                              |
| Copyright (c) 2006, Oracle. All rights reserved.<br>About this Page                                                                                                    | <u>Contact Us</u>   <u>Global Policy</u>   <u>Home</u>   <u>Logout</u>   <u>Preferences</u>   <u>Diagnosti</u>                                                                                           | (Save) Cancel) (Back Step 4 of 5 Next)                       |

| 1 | Advance information is returned. (Note: The Advance Amount Applied can be changed to be a lesser value if needed.) |
|---|----------------------------------------------------------------------------------------------------|
| 2 | Expenses Eligible For Application represents the total expenses entered on this report                             |
|   | Click the appropriate button:                                                                                      |
|   | Save button – Save progress and remain on this screen                                                              |
| 3 | Cancel button – Discard unsaved changes and return to Expenses Home                                                |
|   | Back button – Navigate to previous step                                                                            |
|   | Next button – Navigate to next step                                                                                |
|   | You have successfully applied an advance payment to your iExpense report.                                          |